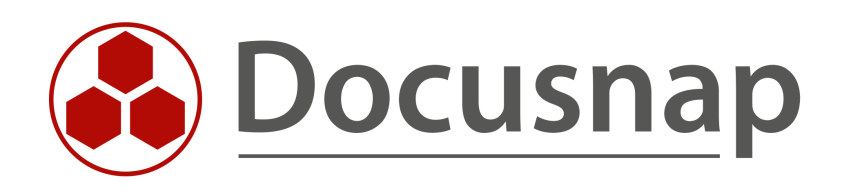

# **Inventory - PSExec**

Inventories via PSExec – Analysis and Bug Fixes

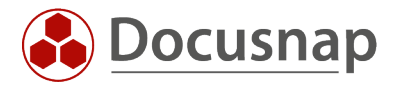

TITLEInventory - PSExecAUTHORDocusnap ConsultingDATE8/2/2022VERSION1.1 | valid from 7/12/2022

This document contains proprietary information and may not be reproduced in any form or parts whatsoever, nor may be used by or its contents divulged to third parties without written permission of Docusnap GmbH. All rights reserved.

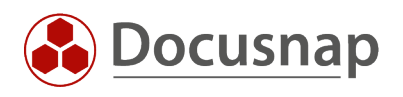

# CONTENTS

| 1. Introduction                  | 4  |
|----------------------------------|----|
| 2. File could not be found       | 5  |
| 2.1 Connection test              | 6  |
| 2.1.1 Connection test successful | 8  |
| 2.1.2 Connection test failed     | 10 |
| 3. Mount of remote share failed  | 14 |
| 4. Access Denied                 | 15 |

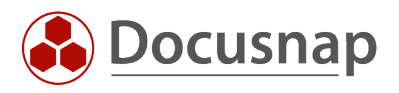

### 1. Introduction

PSExec is used for the following scans:

- Exchange
- SharePoint
- GPO
- Windows Fallback scan

By default, PSExec is located in one of the following directories:

- Docusnap Server and Client
  - o %ProgramFiles%\Docusnap 11\bin\psexec.exe
- Optional: Discovery Service
  - %ProgramData%\Docusnap\Discovery\discovery\plugins\AUFZÄHLENDER-ORDNER\Bin\psexec.exe
  - o %ProgramFiles%\Docusnap Discovery\bin\psexec.exe

If Docusnap was installed in a different directory, this path may be different.

PSExec establishes a connection to the inventory system and copies the inventory file to the system. After the scan, the result file is copied back to the Docusnap server and imported there. Therefore, it is necessary to be able to establish a PSExec connection to the inventory system. This HowTo describes the analysis of a failing PSExec connection, as well as troubleshooting.

- In chapter 2 the error message *File could not be found* is discussed
- Chapter 3 describes a solution approach for the message Mount of remote share failed

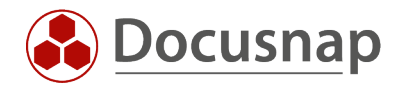

## 2. File could not be found

If no PSExec connection is possible, in most cases the error message **File could not be found** is displayed. This error can have different reasons

| Inven                      | tory Status           |             |                   |           |                                 | □ >  | ×  |
|----------------------------|-----------------------|-------------|-------------------|-----------|---------------------------------|------|----|
| <ul> <li>▲ Stat</li> </ul> | us                    |             |                   |           |                                 |      | ]  |
|                            | ▲<br>Name             | Туре        | Discovery Service | Status    | Information                     | St   | ta |
| ⊿ Com                      | pleted                | ·           |                   |           |                                 |      |    |
| ¢6                         | docusnapsports.com    | Exchange    | Client-VPC-MZA    | Completed | ✓ successful                    | 27   | 7  |
| ¢6                         | DOSPEX01.DOCUSNAPSPOR | ExchangeSRV | Client-VPC-MZA    | Completed | ⊗File could not be found. \\DOS | 27   | 7  |
|                            |                       |             |                   |           |                                 |      |    |
|                            |                       |             |                   |           |                                 |      |    |
|                            |                       |             |                   |           |                                 |      |    |
|                            |                       |             |                   |           |                                 |      |    |
|                            |                       |             |                   |           |                                 |      |    |
|                            |                       |             |                   |           |                                 |      |    |
|                            |                       |             |                   |           |                                 |      |    |
|                            |                       |             |                   |           |                                 |      |    |
|                            |                       |             |                   |           |                                 |      |    |
|                            |                       |             |                   |           |                                 |      |    |
|                            |                       |             |                   |           |                                 |      |    |
|                            |                       |             |                   |           |                                 |      |    |
| •                          |                       |             |                   |           |                                 | Þ    | ]  |
|                            |                       |             |                   |           | Cancel Minin                    | nize |    |

Figure 1 - File could not be found

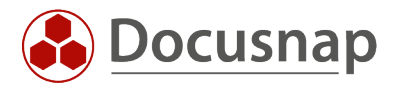

### 2.1 Connection test

If this error is displayed, a manual PSExec connection test to the target system should be performed first.

It is important that the test is performed with the same user that is used for the scan.

To do this, first run CMD or PowerShell in the appropriate user context.

PSExec is located in the installation directory of Docusnap in the Bin folder - e.g. C:\Program Files\Docusnap 11\Bin.

| File       Home       Share       View       Image: Control of the state state sta                                      | 📙   🛃 📑 🖛   Bin |                                             |                   |             |        |     | -          | - 🗆 × |
|----------------------------------------------------------------------------------------------------|-----------------|---------------------------------------------|-------------------|-------------|--------|-----|------------|-------|
| ← → ~ ↑       →       This PC → Local Disk (C:) → Program Files → Docusnap 11 → Bin       ✓       Č       Search Bin       ✓         ✓ Quick access       ^       Date modified       Type       Size         Image: Construction of the construction of the construction of the                                                                                                    | File Home Sha   | are View                                    |                   |             |        |     |            | ~ 🕐   |
| NameDate modifiedTypeSizeImage: Construct of the system28.02.2020 16:59Application143 KBImage: Construct of the system04.07.2021 20:30Application268 KBImage: Construct of the system04.07.2021 20:30Application269 KBImage: Construct of the system04.07.2021 20:30Application908 KBImage: Construct of the system04.07.2021 20:30Application908 KBImage: Construct of the system04.07.2021 20:30Application908 KBImage: Construct of the system04.07.2021 20:30Application908 KBImage: Construct of the system04.07.2021 20:30Application970 KBImage: Construct of the system04.07.2021 20:31Application970 KBImage: Construct of the system04.07.2021 20:31Application257 KBImage: Construct of the system04.07.2021 20:12Application422 KBImage: Construct of the system04.07.2021 20:12Application422 KBImage: Construct of the system04.07.2021 20:12Application422 KBImage: Construct of the system04.07.2021 20:11File127 KBImage: Construct of the system04.07.2021 20:01File2 KBImage: Construct of the system04.07.2021 20:01File2 KBImage: Construct of the system04.07.2021 20:01File2 KBImage: Construct of the system04.07.2021 20:01File2 KBImage: Construct of the system04.07.2021 20:01 <th>← → · ↑ 🖬 &gt;</th> <th>This PC &gt; Local Disk (C:) &gt; Program Files &gt;</th> <th>Docusnap 11 &gt; Bin</th> <th></th> <th></th> <th>5 v</th> <th>Search Bin</th> <th>م</th>                                                                                                    | ← → · ↑ 🖬 >     | This PC > Local Disk (C:) > Program Files > | Docusnap 11 > Bin |             |        | 5 v | Search Bin | م     |
| Image: Control of the control of the control of th | - Ouiskasses    | Name                                        | Date modified     | Туре        | Size   |     |            |       |
| Image: OneDrive       Image: ObcusnapGPO.exe       04.07.2021 20:30       Application       268 KB         Image: DocusnapGPO13.exe       04.07.2021 20:30       Application       269 KB         Image: DocusnapGPO1.exe       04.07.2021 20:30       Application       908 KB         Image: DocusnapSPO7.exe       04.07.2021 20:30       Application       931 KB         Image: DocusnapSP10.exe       04.07.2021 20:30       Application       970 KB         Image: DocusnapSP13.exe       04.07.2021 20:30       Application       970 KB         Image: DocusnapSPVersionCheck.exe       04.07.2021 20:31       Application       970 KB         Image: DocusnapSPVersionCheck.exe       04.07.2021 20:31       Application       257 KB         Image: DocusnapSInfo.exe       04.07.2021 20:31       Application       482 KB         Image: DocusnapSInfo.exe       04.07.2021 20:12       Application       482 KB         Image: DocusnapSInfo.exe       04.07.2021 20:11       File       126 KB         Image: DocusnapSInfo.exe       04.07.2021 20:01       File       2 KB         Image: DocusnapSInfo.exe       04.07.2021 20:01       File       2 KB         Image: DocusnapSInfo.exe       04.07.2021 20:01       File       2 KB         Image: DocusnapSInfo.exe       04.07.                                                                                                    | M QUICK access  | dnscmd.exe                                  | 28.02.2020 16:59  | Application | 143 KB |     |            |       |
| Image: This PC                                                                                                    | len OneDrive    | 🐣 DocusnapGPO.exe                           | 04.07.2021 20:30  | Application | 268 KB |     |            |       |
| ImsPC                                                                                                    | This DC         | DocusnapGPO13.exe                           | 04.07.2021 20:30  | Application | 269 KB |     |            |       |
| Image: Network       Image: Network       04.07.2021 20:30       Application       931 KB         Image: Network       Image: Network       04.07.2021 20:30       Application       970 KB         Image: Network       Image: Network       04.07.2021 20:30       Application       970 KB         Image: Network       Image: Network       04.07.2021 20:31       Application       860 KB         Image: Network       04.07.2021 20:31       Application       257 KB         Image: Network       04.07.2021 20:21       Application       482 KB         Image: Network       04.07.2021 20:12       Application       482 KB         Image: Network       05.01mx,x32       22.06.2021 11:46       File       126 KB         Image: Network       04.07.2021 20:01       File       2 KB         Image: Network       04.07.2021 20:01       File       2 KB         Image: Network       04.07.2021 20:01       File       2 KB         Image: Network       04.07.2021 20:01       File       2 KB         Image: Network       04.07.2021 20:01       File       2 KB         Image: Network       04.07.2021 20:01       File       2 KB         Image: Network       04.07.2021 20:01       File       2 KB <tr< th=""><th></th><th>DocusnapSP07.exe</th><th>04.07.2021 20:30</th><th>Application</th><th>908 KB</th><th></th><th></th><th></th></tr<>                                                                                                    |                 | DocusnapSP07.exe                            | 04.07.2021 20:30  | Application | 908 KB |     |            |       |
| Image: Spring Spring | 💣 Network       | 🚳 DocusnapSP10.exe                          | 04.07.2021 20:30  | Application | 931 KB |     |            |       |
| Image: DocusnapSPVersionCheck.exe       04.07.2021 20:31       Application       860 KB         Image: DocusnapTsInfo.exe       04.07.2021 20:31       Application       257 KB         Image: DocusnapTsInfo.exe       04.07.2021 20:12       Application       482 KB         Image: DocusnapTsInfo.exe       04.07.2021 20:12       Application       482 KB         Image: DocusnapTsInfo.exe       04.07.2021 20:12       Application       482 KB         Image: DocusnapTsInfo.exe       04.07.2021 20:12       Application       482 KB         Image: DocusnapTsInfo.exe       02.06.2021 11:46       File       126 KB         Image: DocusnapTsInfo.exe       04.07.2021 20:01       File       2 KB         Image: DocusnapTsInfo.exe       04.07.2021 20:01       File       2 KB         Image: DocusnapTsInfo.exe       04.07.2021 20:01       File       2 KB         Image: DocusnapTsInfo.exe       28.02.2020 16:59       Application       373 KB         Image: DocusnapTsInfo.exe       28.02.2020 16:59       PEM File       2 KB         Image: DocusnapTsInfo.exe       28.02.2020 16:59       Application       171 KB                                                                                                    |                 | 🚳 DocusnapSP13.exe                          | 04.07.2021 20:30  | Application | 970 KB |     |            |       |
| Image: Solution of the system       04.07.2021 20:31       Application       257 KB         Image: Solution of the system       04.07.2021 20:12       Application       482 KB         Image: Solution of the system       22.06.2021 11:46       File       127 KB         Image: Solution of the system       22.06.2021 11:46       File       126 KB         Image: Solution of the system       04.07.2021 20:01       File       2 KB         Image: Solution of the system       28.02.2020 16:59       Application       373 KB         Image: Solution of the system       28.02.2020 16:59       PEM File       2 KB         Image: Solution of the system       28.02.2020 16:59       Application       373 KB                                                                                                    |                 | 🚳 DocusnapSPVersionCheck.exe                | 04.07.2021 20:31  | Application | 860 KB |     |            |       |
| Image: Spice c.exe       04.07.2021 20:12       Application       482 KB         Image: DSLinux_x32       22.06.2021 11:46       File       127 KB         Image: DSLinux_x64       22.06.2021 11:46       File       126 KB         Image: DSMac       04.07.2021 20:01       File       2 KB         Image: Psexec.exe       28.02.2020 16:59       Application       373 KB         Image: Publickey.pem       28.02.2020 16:59       PEM File       2 KB         Image: Publickey.pem       28.02.2020 16:59       Application       171 KB                                                                                                    |                 | 🚳 DocusnapTsInfo.exe                        | 04.07.2021 20:31  | Application | 257 KB |     |            |       |
| DSLinux x32       22.06.2021 11:45       File       127 KB         DSLinux x64       22.06.2021 11:45       File       126 KB         DSMac       04.07.2021 20:01       File       2 KB         Pepsexec.exe       28.02.2020 16:59       Application       373 KB         publickey.pem       28.02.2020 16:59       PEM File       2 KB         reschtasks_win2003.exe       28.02.2020 16:59       Application       171 KB                                                                                                    |                 | 🚳 DsExec.exe                                | 04.07.2021 20:12  | Application | 482 KB |     |            |       |
| DSLinux,x64       22.06.2021 11:46       File       126 KB         DSMac       04.07.2021 20:01       File       2 KB         Impered       28.02.2020 16:59       Application       373 KB         Impublickey.pem       28.02.2020 16:59       PEM File       2 KB         Impublickey.pem       28.02.2020 16:59       PEM File       2 KB         Impublickey.pem       28.02.2020 16:59       Application       171 KB                                                                                                    |                 | DSLinux_x32                                 | 22.06.2021 11:46  | File        | 127 KB |     |            |       |
| DSMac         04.07.2021 20:01         File         2 KB           Impexec.exe         28.02.2020 16:59         Application         373 KB           Impublickey.pem         28.02.2020 16:59         PEM File         2 KB           Impublickey.pem         28.02.2020 16:59         PEM File         2 KB           Impublickey.pem         28.02.2020 16:59         Application         171 KB                                                                                                    |                 | DSLinux_x64                                 | 22.06.2021 11:46  | File        | 126 KB |     |            |       |
| Image: pexec.exe         28.02.2020 16:59         Application         373 KB           Image: publickey.pem         28.02.2020 16:59         PEM File         2 KB           Image: publickey.pem         28.02.2020 16:59         Application         171 KB                                                                                                    |                 | DSMac                                       | 04.07.2021 20:01  | File        | 2 KB   |     |            |       |
| Dublickey.pem         28.02.2020 16:59         PEM File         2 KB           Im schtasks_win2003.exe         28.02.2020 16:59         Application         171 KB                                                                                                    |                 | 🔳 psexec.exe                                | 28.02.2020 16:59  | Application | 373 KB |     |            |       |
| IE schtasks_win2003.exe 28.02.2020 16:59 Application 171 KB                                                                                                    |                 | publickey.pem                               | 28.02.2020 16:59  | PEM File    | 2 KB   |     |            |       |
|                                                                                                    |                 | schtasks_win2003.exe                        | 28.02.2020 16:59  | Application | 171 KB |     |            |       |

15 items

:::

Figure 2 - PSExec Path

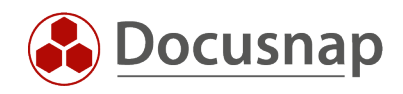

The connection test is performed via the following command:

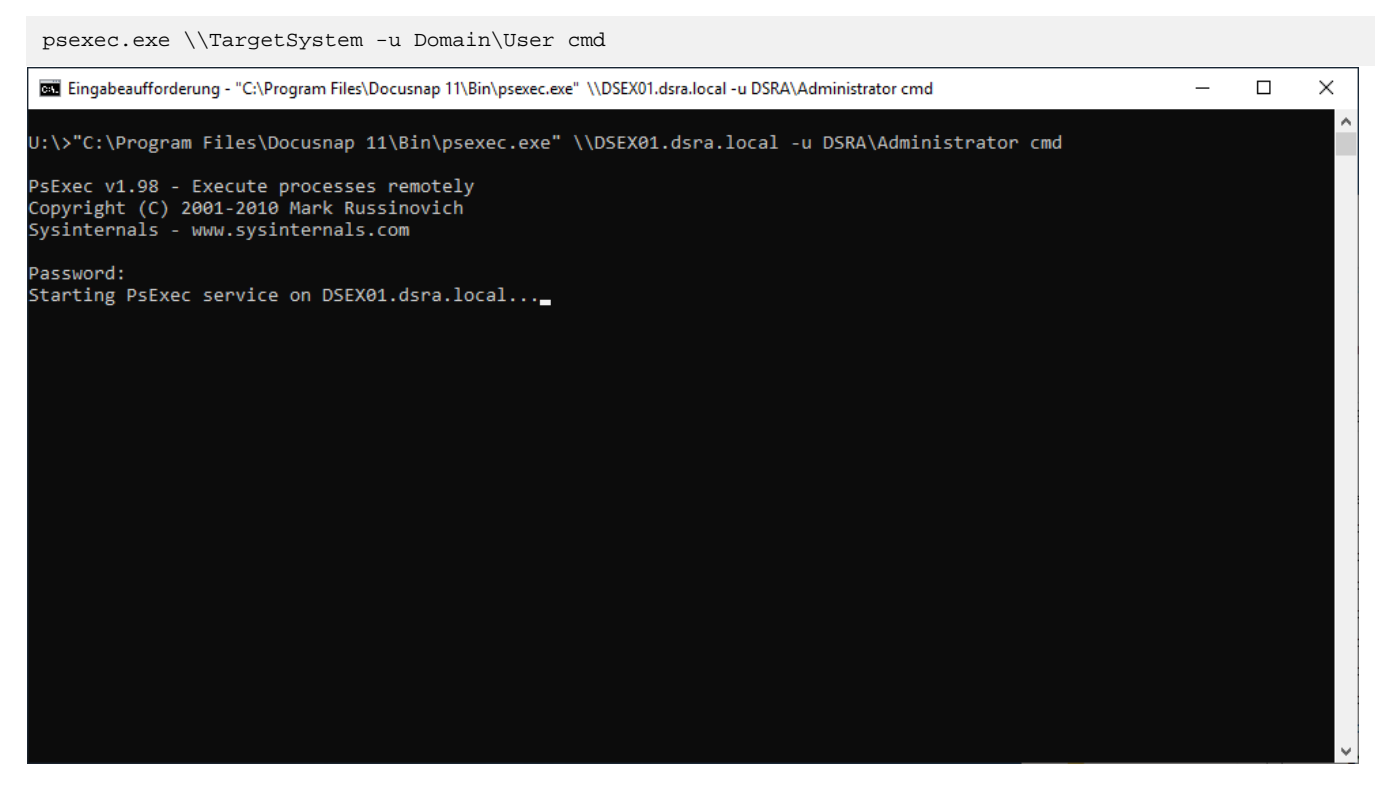

Figure 3 - PSExec Connection Test

There is no feedback during the password entry.

If the connection is successful, the **hostname** command can also be executed. As a result, the host name of the remote system should be displayed.

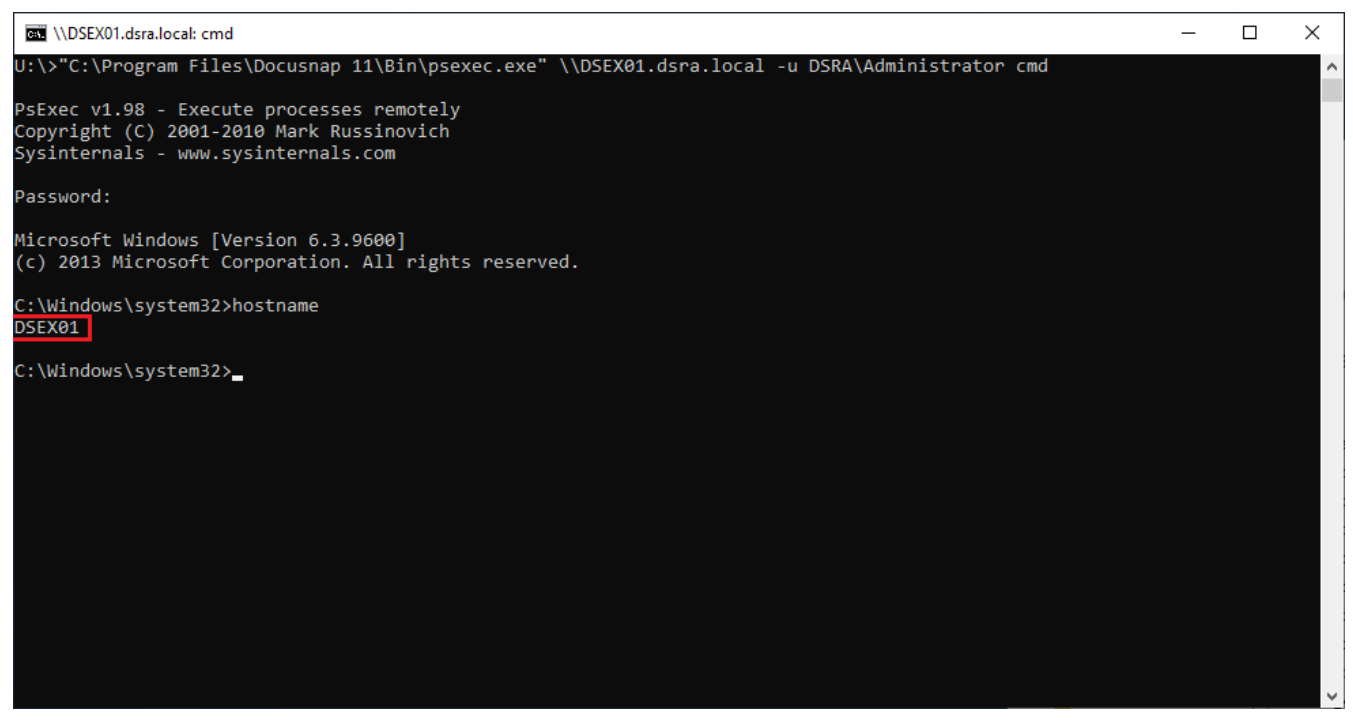

Figure 4 - PSExec Hostname

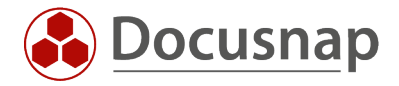

### 2.1.1 Connection test successful

If the connection test is successful, problems on the part of PSExec can be excluded.

In this case, the Docusnap server configuration should be checked. In the first step of the server configuration, it is possible to define a user.

| Server Cor                                                                                                    | figuration                                                                                       |                                                                  |                                      |                                             |                               | - 🗆                           |
|----------------------------------------------------------------------------------------------------|--------------------------------------------------------------------------------------------------|------------------------------------------------------------------|--------------------------------------|---------------------------------------------|-------------------------------|-------------------------------|
| 1                                                                                                    |                                                                                                  | 2                                                                | (                                    | 3                                           | 4                             | 5                             |
| Server Start                                                                                                    | Settings                                                                                         | Server Database                                                  | Server N                             | lail Settings                               | Server API                    | Server Settings               |
| Configure Do                                                                                                    | cusnap Server:                                                                                   |                                                                  |                                      |                                             |                               |                               |
| Startup Type:                                                                                                    | Automatic                                                                                        |                                                                  |                                      | - Language:                                 | English                       | •                             |
| User:                                                                                                    | .\admin                                                                                          |                                                                  |                                      | Password:                                   | ****                          |                               |
| Execute Inverse Execute Inverse Execute Inv | entory in Own Proc<br>art the inventory ir<br>id user. For further                               | ress<br>n an own process, the loc<br>r information, refer to the | al security polici<br>help manual (F | es <b>'Replace a pr</b><br>1).              | ocess level token' and 'Log c | on as a service' are required |
| Execute Inve<br>Remark: To st<br>for the specifie<br>Debugging     Enable Debu                                                                                                    | art the inventory in<br>art the inventory in<br>d user. For further<br>g Mode                    | ress<br>n an own process, the loc<br>r information, refer to the | al security polici<br>help manual (F | es <b>'Replace a pr</b><br>1).              | ocess level token' and 'Log o | on as a service' are required |
| Execute Inve<br>Remark: To st<br>for the specifie<br>Debugging<br>Enable Debu<br>Debug Level:                                                                                                    | art the inventory in<br>art the inventory in<br>d user. For further<br>g Mode                    | ress<br>n an own process, the loc<br>r information, refer to the | al security polici<br>help manual (F | es <b>'Replace a pr</b><br>1).<br>eset Log  | ocess level token' and 'Log c | on as a service' are required |
| Execute Inve<br>Remark: To st<br>for the specifie<br>Debugging<br>Enable Debu<br>Debug Level:                                                                                                    | art the inventory in<br>art the inventory in<br>d user. For further<br>g Mode<br>Log everything  | ress<br>n an own process, the loc<br>r information, refer to the | al security polici<br>help manual (F | es <b>'Replace a pr</b><br>1).<br>eset Log  | ocess level token' and 'Log o | on as a service' are required |
| Execute Inve<br>Remark: To st<br>for the specifie<br>Debugging<br>Enable Debu<br>Debug Level:                                                                                                    | art the inventory in<br>art the inventory in<br>d user. For further<br>ig Mode<br>Log everything | ress<br>n an own process, the loc<br>r information, refer to the | al security polici<br>help manual (F | es <b>'Replace a pr</b><br>1).<br>eset Log  | ocess level token' and 'Log o | on as a service' are required |
| Execute Inve<br>Remark: To st<br>for the specifie<br>Debugging<br>Enable Debu<br>Debug Level:                                                                                                    | entory in Own Proc<br>art the inventory in<br>d user. For further<br>g Mode<br>Log everything    | ress<br>n an own process, the loc<br>r information, refer to the | al security polici<br>help manual (F | es <b>'Replace a pr</b><br>1).<br>eset Log  | ocess level token' and 'Log o | on as a service' are required |
| Execute Inve<br>Remark: To st<br>for the specifie<br>Debugging<br>Enable Debu<br>Debug Level:                                                                                                    | entory in Own Proc<br>art the inventory in<br>ed user. For further<br>ug Mode                    | ress<br>n an own process, the loc<br>r information, refer to the | al security polici<br>help manual (F | es ' <b>Replace a pr</b><br>1).<br>eset Log | ocess level token' and 'Log o | on as a service' are required |

Figure 5 - Docusnap Server Configuration

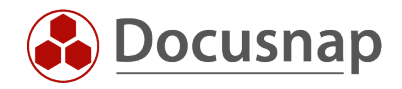

If a user is set here, it should be checked whether this user is set in the required local security policies Log on as a service and Replace a process level token.

- 1. Open Local Security Policies via Windows search with secpol.msc
- 2. Local Policies
- 3. User Rights Assignment
- 4. Open Log on as service and check if the server service user is set
- 5. Open Replace a process level token and check if the server service user is set

| 🚡 Local Security Policy                                                                                                    | 🚡 Local Security Policy - 🗆 🗙                                                                                                    |                                                                                                    |   |  |  |  |  |  |  |  |  |
|----------------------------------------------------------------------------------------------------|----------------------------------------------------------------------------------------------------|----------------------------------------------------------------------------------------------------|---|--|--|--|--|--|--|--|--|
| <u>F</u> ile <u>A</u> ction <u>V</u> iew <u>H</u> elp                                                                                                    |                                                                                                    |                                                                                                    |   |  |  |  |  |  |  |  |  |
|                                                                                                    |                                                                                                    |                                                                                                    |   |  |  |  |  |  |  |  |  |
| <ul> <li>Security Settings</li> <li>Account Policies</li> <li>Local Policies</li> <li>Audit Policy</li> <li>User Rights Assignment</li> <li>Security Options</li> <li>Windows Defender Firewall with Adva</li> <li>Network List Manager Policies</li> <li>Public Key Policies</li> <li>Software Restriction Policies</li> <li>Software Restriction Policies</li> <li>IP Security Policies on Local Compute</li> <li>Advanced Audit Policy Configuration</li> </ul> | Policy  Force shutdown from a remote system  Generate security audits  Force shutdown from a remote system  Force shutdown from a remote system  Force shutdown from a remote system  Force security audits  Force shutdown from a remote system  Force security audits  Force shutdown from a remote system  Force security audits  Force shutdown from a remote system  Force shutdown from a remote system  Force shutdown from a remote system  Force shutdown from a remote system  Force shutdown from a remote system  Force shutdown from a remote system  Force shutdown from a remote system  Force shutdown from a remote system  Force shutdown from a remote system  Force shutdown from a remote system  Force shutdown from a remote system  Force shutdown from a remote system  Force shutdown from a remote system  Force shutdown from a remote system  For file single process  For file single process  For file single process  For Force shutdown from a remote system  For file single process  For Force shutdown from a remote system  For Force Shutdown from a remote system  For Force shutdown from a remote system  For Force shutdown from a remote system  For Force shutdown from a remote system  For Force shutdown from a remote system  For Force shutdown from system  For Force shutdown from system  For Force shutdo | Security Setting<br>Administrators<br>LOCAL SERVICE, NETWO<br>LOCAL SERVICE, NETWO<br>Users<br>Administrators, Window<br>Administrators<br>Administrators<br>Administrators<br>Administrators<br>Administrators<br>Administrators<br>Administrators<br>Administrators<br>Administrators<br>Administrators | ^ |  |  |  |  |  |  |  |  |
|                                                                                                    | Remove computer from docking station                                                                                                    | Administrators                                                                                                    |   |  |  |  |  |  |  |  |  |
|                                                                                                    | Restore files and directories                                                                                                    | Administrators Backup                                                                                                    |   |  |  |  |  |  |  |  |  |
|                                                                                                    | Shut down the system                                                                                                    | Administrators, Backup                                                                                                    |   |  |  |  |  |  |  |  |  |
|                                                                                                    | Synchronize directory service data                                                                                                    | Administrators, backup                                                                                                    |   |  |  |  |  |  |  |  |  |
| Take ownership of files or other objects                                                                                                    |                                                                                                    |                                                                                                    |   |  |  |  |  |  |  |  |  |
| < >                                                                                                    | and and ownership of thes of other objects                                                                                                    | Auministrators                                                                                                    | ~ |  |  |  |  |  |  |  |  |
|                                                                                                    |                                                                                                    |                                                                                                    |   |  |  |  |  |  |  |  |  |

Figure 6 - Local Security Policies

If all security policies are already set, you can check in the Docusnap Server configuration if the option **Execute Inventory in Own Process** is enabled. This should be set.

| Startup Type:   | Automatic 🔹         | Language: | English |
|-----------------|---------------------|-----------|---------|
| User:           | .\admin             | Password: | ****    |
| ✓ Execute Inver | tory in Own Process |           |         |

Remark: To start the inventory in an own process, the local security policies 'Replace a process level token' and 'Log on as a service' are required for the specified user. For further information, refer to the help manual (F1).

Figure 7 - Execute Inventory in Own Process

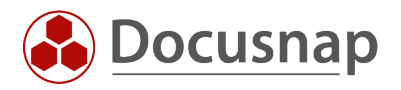

### 2.1.2 Connection test failed

If the connection test fails, the following steps should be checked.

#### Permissions

A user who is a local administrator on the target system must be used for the connection.

#### Antivirus

Often the connection fails because PSExec is blocked by the installed antivirus solution. Usually, a warning message appears in the antivirus console on the system that the execution of PSExec has been blocked.

Sometimes it can also happen that the PSExec.exe is deleted on the Docusnap system. In this case, PSExec will no longer be in the corresponding path at all.

To prevent this error in the future, an exception for PSExec must be set up in the antivirus solution.

#### Services

If a workstation is scanned, the workstation service must be executed.

| 🌼 Services                            |                                         |                                |              |         |              | _               | × |
|---------------------------------------|-----------------------------------------|--------------------------------|--------------|---------|--------------|-----------------|---|
| <u>File Action View</u>               | <u>H</u> elp                            |                                |              |         |              |                 |   |
| I I I I I I I I I I I I I I I I I I I | 🗼 📝 📷 🛛 🔺 🔳 🖬 🕪                         |                                |              |         |              |                 |   |
| 🔍 Services (Local)                    | O. Services (Local)                     |                                |              |         |              |                 |   |
|                                       | Select an item to view its description. | Name                           | Description  | Status  | Startup Type | Log On As       | ^ |
|                                       |                                         | Windows Mobile Hotspot S       | Provides th  |         | Manual (Trig | Local Service   |   |
|                                       |                                         | Windows Modules Installer      | Enables inst | Running | Manual       | Local System    |   |
|                                       |                                         | Windows Perception Service     | Enables spa  |         | Manual (Trig | Local Service   |   |
|                                       |                                         | Windows Push Notification      | This service | Running | Automatic    | Local System    |   |
|                                       |                                         | Windows Push Notification      | This service | Running | Automatic    | Local System    |   |
|                                       |                                         | Windows PushToInstall Serv     | Provides inf | 2       | Manual (Trig | Local System    |   |
|                                       |                                         | Windows Remediation Servi      | Remediates   | Running | Automatic (D | Local System    |   |
|                                       |                                         | 🤹 Windows Remote Manage        | Windows R    | -       | Manual       | Network Service |   |
|                                       |                                         | Windows Search                 | Provides co  | Running | Automatic (D | Local System    |   |
|                                       |                                         | 🍓 Windows Time                 | Maintains d  | Running | Manual (Trig | Local Service   |   |
|                                       |                                         | 🤹 Windows Update               | Enables the  | -       | Manual (Trig | Local System    |   |
|                                       |                                         | Windows Update Medic Ser       | Enables rem  |         | Manual       | Local System    |   |
|                                       |                                         | WinHTTP Web Proxy Auto         | WinHTTP i    | Running | Manual       | Local Service   |   |
|                                       |                                         | 🥘 Wired AutoConfig             | The Wired    |         | Manual       | Local System    |   |
|                                       |                                         | WLAN AutoConfig                | The WLANS    |         | Manual       | Local System    |   |
|                                       |                                         | 🥘 WMI Performance Adapter      | Provides pe  |         | Manual       | Local System    |   |
|                                       |                                         | Work Folders                   | This service |         | Manual       | Local Service   |   |
|                                       |                                         | 🧠 Workstation                  | Creates and  | Running | Automatic    | Network Service |   |
|                                       |                                         | 🎑 WWAN AutoConfig              | This service |         | Manual       | Local Service   |   |
|                                       |                                         | 🖏 Xbox Accessory Manageme      | This service |         | Manual (Trig | Local System    |   |
|                                       |                                         | 🎑 Xbox Game Monitoring         | This service |         | Manual (Trig | Local System    |   |
|                                       |                                         | 🏟 Xbox Live Auth Manager       | Provides au  |         | Manual       | Local System    |   |
|                                       |                                         | 🎑 Xbox Live Game Save          | This service |         | Manual (Trig | Local System    |   |
|                                       |                                         | 🖏 Xbox Live Networking Service | This service |         | Manual       | Local System    |   |
|                                       | Extended Standard                       |                                |              |         |              |                 | * |
|                                       | (Excined / Standard /                   |                                |              |         |              |                 |   |

Figure 8 - Workstation Service

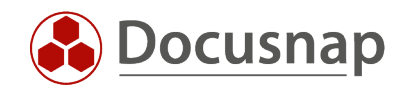

#### On a server, this is the server service

| Q,                       |                                     | Services                                | ;                                 |         |                     | _ □ )           | ۲.           |
|--------------------------|-------------------------------------|-----------------------------------------|-----------------------------------|---------|---------------------|-----------------|--------------|
| <u>File Action V</u> iew | <u>H</u> elp                        |                                         |                                   |         |                     |                 |              |
|                          | 🗟 🗟 🔽 📷 🕨 🔳 💵 🕪                     |                                         |                                   |         |                     |                 |              |
| 🔍 Services (Local)       | Services (Local)                    |                                         |                                   |         |                     |                 |              |
|                          | Windows Encryption Provider Host    | Name 🔺                                  | Description                       | Status  | Startup Type        | Log On As       | ^            |
| Service                  |                                     | 🌼 Remote Procedure Call (RPC)           | The RPCSS service is the Servic   | Running | Automatic           | Network Service |              |
|                          |                                     | 🌼 Remote Procedure Call (RPC) Locator   | In Windows 2003 and earlier ve    |         | Manual              | Network Service |              |
|                          | Start the service                   | 🔍 Remote Registry                       | Enables remote users to modif     | Running | Automatic (Trigger  | Local Service   |              |
|                          |                                     | 🔍 Resultant Set of Policy Provider      | Provides a network service that   |         | Manual              | Local System    |              |
|                          | Description:                        | 🧠 Routing and Remote Access             | Offers routing services to busin  |         | Disabled            | Local System    |              |
|                          | Windows Encryption Provider Host    | 🍓 RPC Endpoint Mapper                   | Resolves RPC interfaces identifi  | Running | Automatic           | Network Service |              |
|                          | Service brokers encryption related  | RPC/HTTP Load Balancing Service         | Coordinates and routes the net    |         | Manual              | Network Service |              |
|                          | Encryption Providers to processes   | 🔍 Secondary Logon                       | Enables starting processes und    |         | Manual              | Local System    |              |
|                          | that need to evaluate and apply EAS | 🔍 Secure Socket Tunneling Protocol Serv | Provides support for the Secur    |         | Manual              | Local Service   |              |
|                          | policies. Stopping this will        | 🔍 Security Accounts Manager             | The startup of this service sign  | Running | Automatic           | Local System    |              |
|                          | that have been established by the   | 🔍 Server                                | Supports file, print, and named   | Running | Automatic           | Local System    |              |
|                          | connected Mail Accounts             | Shell Hardware Detection                | Provides notifications for Auto   | Running | Automatic           | Local System    |              |
|                          |                                     | 🔍 Smart Card                            | Manages access to smart cards     |         | Disabled            | Local Service   |              |
|                          |                                     | Smart Card Device Enumeration Service   | Creates software device nodes     | Running | Manual (Trigger Sta | Local System    | ≡            |
|                          |                                     | Smart Card Removal Policy               | Allows the system to be config    |         | Manual              | Local System    |              |
|                          |                                     | SNMP Trap                               | Receives trap messages genera     |         | Manual              | Local Service   |              |
|                          |                                     | Software Protection                     | Enables the download, installat   |         | Automatic (Delayed  | Network Service |              |
|                          |                                     | Special Administration Console Helper   | Allows administrators to remot    |         | Manual              | Local System    |              |
|                          |                                     | 🔍 Spot Verifier                         | Verifies potential file system co |         | Manual (Trigger Sta | Local System    |              |
|                          |                                     | SSDP Discovery                          | Discovers networked devices a     |         | Disabled            | Local Service   |              |
|                          |                                     | Still Image Acquisition Events          | Launches applications associat    |         | Manual              | Local System    | $\mathbf{r}$ |
|                          | Etended (Stradard (                 | <                                       | III                               |         |                     | >               |              |
|                          | Extended Standard                   |                                         |                                   |         |                     |                 |              |
|                          |                                     |                                         |                                   |         |                     |                 |              |

Figure 9 - Server Service

#### Share

The ADMIN\$ share must be available on the target system.

This can be tested via Windows Explorer.

| 🖵   📝 📙 🖛   ADMINS | 5                          |                  |             |      |   | _             | o x |
|--------------------|----------------------------|------------------|-------------|------|---|---------------|-----|
| File Home Shar     | re View                    |                  |             |      |   |               | ~ 🕐 |
| ← → ∽ ↑ 🖵 \\D9     | SEX01.dsra.local\ADMINS    |                  |             |      | ~ | Search ADMINS | م   |
| 4 Quick accord     | Name                       | Date modified    | Туре        | Size |   |               | ^   |
|                    | ADAM                       | 07.12.2020 15:23 | File folder |      |   |               |     |
| lene One Drive     | ADFS                       | 22.08.2013 17:39 | File folder |      |   |               |     |
| This PC            | AppCompat                  | 22.08.2013 17:39 | File folder |      |   |               |     |
| - msrc             | apppatch                   | 22.11.2019 10:42 | File folder |      |   |               |     |
| 💣 Network          | AppReadiness               | 12.03.2019 11:38 | File folder |      |   |               |     |
|                    | assembly                   | 22.11.2019 13:49 | File folder |      |   |               |     |
|                    | Boot                       | 22.08.2013 17:39 | File folder |      |   |               |     |
|                    |                            | 22.08.2013 17:39 | File folder |      |   |               |     |
|                    |                            | 07.12.2020 15:24 | File folder |      |   |               |     |
|                    | Cluster                    | 10.01.2019 17:34 | File folder |      |   |               |     |
|                    | - CSC                      | 12.01.2015 19:54 | File folder |      |   |               |     |
|                    | Cursors                    | 22.08.2013 17:39 | File folder |      |   |               |     |
|                    | debug                      | 12.01.2015 17:34 | File folder |      |   |               |     |
|                    | DesktopTileResources       | 22.08.2013 17:39 | File folder |      |   |               |     |
|                    | diagnostics                | 22.08.2013 17:39 | File folder |      |   |               |     |
|                    |                            | 22.08.2013 17:46 | File folder |      |   |               |     |
|                    | 📙 Downloaded Program Files | 22.08.2013 17:39 | File folder |      |   |               |     |
|                    | drivers                    | 22.08.2013 17:39 | File folder |      |   |               |     |
|                    | en-US                      | 12.01.2015 19:54 | File folder |      |   |               |     |
|                    | A Fonts                    | 05.06.2019 08:02 | File folder |      |   |               |     |
|                    | Globalization              | 22.08.2013 17:39 | File folder |      |   |               |     |
|                    |                            | 02.01.2019 09:43 | File folder |      |   |               |     |
|                    | 📙 idmu                     | 07.12.2020 15:23 | File folder |      |   |               | ~   |
| 99 items           |                            |                  |             |      |   |               |     |

#### Figure 10 - Windows Explorer

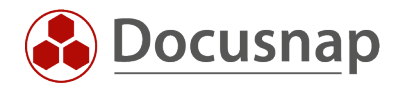

The share can also be checked directly on the target system via the Computer Management.

| 🛃 Computer Management                                                                                                    | 🚡 Computer Management – 🗆 X |             |                    |                      |                             |         |      |   |  |  |
|----------------------------------------------------------------------------------------------------|-----------------------------|-------------|--------------------|----------------------|-----------------------------|---------|------|---|--|--|
| <u>File Action View H</u> elp                                                                                                    |                             |             |                    |                      |                             |         |      |   |  |  |
|                                                                                                    |                             |             |                    |                      |                             |         |      |   |  |  |
| Ecomputer Management (Local                                                                                                    | Share Name                  | Folder Path | Туре               | # Client Connections | Description                 | Actions |      |   |  |  |
| V 👔 System Tools                                                                                                    | 👸 ADMIN\$                   | C:\WINDOWS  | Windows            | 0                    | Remote Admin                | Shares  |      |   |  |  |
| <ul> <li>Task scheduler</li> <li>Task scheduler</li> <li>Task scheduler</li> <li>Stared Folders</li> <li>Sessions</li> <li>Sessions</li> <li>Open Files</li> <li>Merformance</li> <li>Device Manager</li> <li>Storage</li> <li>Tokk Management</li> <li>Services and Applications</li> </ul> | 23 क्यू<br>2391 हिं         | C:\         | Windows<br>Windows | 0<br>0               | Default share<br>Remote IPC | More Ac | ions | , |  |  |
| < >>                                                                                                    |                             |             |                    |                      |                             |         |      |   |  |  |

Figure 11 - Computer Management

#### Windows Network

File and printer sharing must be enabled on the target system.

This can be checked on the target system via the Network and Sharing Center. To do this, open the Control Panel and select the Network and Sharing Center.

| Network and Sharing Center                         | r                                                                                                    |                                                                                                    |     |   | _ | $\times$ |  |  |  |  |  |
|----------------------------------------------------|----------------------------------------------------------------------------------------------------|----------------------------------------------------------------------------------------------------|-----|---|---|----------|--|--|--|--|--|
| ← → × ↑ 💆 > Contr                                  | rol Panel > Network and Internet > Netw                                                                                                    | vork and Sharing Center                                                                                                    | v ē | , |   | Q        |  |  |  |  |  |
| Control Panel Home                                 | View your basic network                                                                                                    | nformation and set up connections                                                                                                    |     |   |   |          |  |  |  |  |  |
|                                                    | View your active networks                                                                                                    |                                                                                                    |     |   |   |          |  |  |  |  |  |
| Change adapter settings<br>Change advanced sharing | Ethernet0 Status                                                                                                    | Access type:Internet                                                                                                    |     |   |   |          |  |  |  |  |  |
| settings                                           | General                                                                                                    | Connections: 🔋 Ethernet0                                                                                                    |     |   |   | ×<br>٩   |  |  |  |  |  |
| See also<br>Internet Options                       | Connection<br>IPv4 Connectivity:<br>IPv6 Connectivity:<br>Media State:<br>Duration:<br>Speed:<br>Details<br>Activity<br>Sent —<br>Bytes: 197.168.702  <br>Properties Disable Dia | Ethernet0 Properties          Vetworking         Connect using:         Intel(R) 82574L Gigabit Network Connection         Configure         This cgnnection uses the following items:         Image: Client for Microsoft Networks         Image: Client for Microsoft Networks         Image: Client for Microsoft Networks         Image: Client for Microsoft Networks         Image: Client for Microsoft Networks         Image: Client for Microsoft Networks         Image: Client for Microsoft Networks         Image: Client for Microsoft Networks         Image: Client for Microsoft Networks         Image: Client for Microsoft Networks         Image: Client for Microsoft Networks         Image: Client for Microsoft Networks         Image: Client for Microsoft Network Adapter Multiplexor Protocol         Image: Client for Microsoft LLDP Protocol Driver         Image: Client for Microsoft Network, Adapter Multiplexor Protocol         Image: Microsoft LLDP Protocol Driver         Image: Client for Microsoft Network, Adapter Multiplexor Protocol         Image: Microsoft LLDP Protocol Driver         Image: Microsoft LLDP Protocol Driver         Image: Microsoft LLDP Protocol Driver         Image: Microsoft Network Dandwidth, |     |   |   |          |  |  |  |  |  |
| Windows Defender Firewall                          |                                                                                                    | OK Cancel                                                                                                    |     |   |   |          |  |  |  |  |  |

Figure 12 - File and Printer Sharing

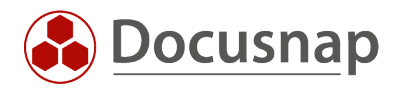

#### Process is already running

Only one PSExec process can be executed per system simultaneously.

On the target system, it should be checked whether the *PSExecSVC.exe* process or a Docusnap process is running - for example, the Exchange scan runs the *DocusnapEX13.exe* process.

If one of the two processes is still active, it should be terminated manually and the connection test repeated.

| 🔁 🗖 Task Manager 📃 🗖 🗙                    |       |                  |                 |     |                     |  |  |  |
|-------------------------------------------|-------|------------------|-----------------|-----|---------------------|--|--|--|
| <u>F</u> ile <u>O</u> ptions <u>V</u> iew |       |                  |                 |     |                     |  |  |  |
| Processes Performance                     | Users | Details Services |                 |     |                     |  |  |  |
|                                           |       |                  |                 |     |                     |  |  |  |
| Name 📩                                    | PID   | Status           | User name       | CPU | Memory (private w ^ |  |  |  |
| MSExchangeTranspo                         | 6400  | Running          | NETWORK SERVICE | 00  | 29                  |  |  |  |
| MSExchangeTranspo                         | 5828  | Running          | SYSTEM          | 00  | 35                  |  |  |  |
| MSOIDSVC.EXE                              | 1920  | Running          | SYSTEM          | 00  | 3                   |  |  |  |
| MSOIDSVCM.EXE                             | 1376  | Running          | SYSTEM          | 00  |                     |  |  |  |
| 📧 noderunner.exe                          | 2588  | Running          | SYSTEM          | 00  | 91                  |  |  |  |
| 💷 noderunner.exe                          | 3232  | Running          | SYSTEM          | 00  | 457                 |  |  |  |
| 💷 noderunner.exe                          | 3248  | Running          | SYSTEM          | 00  | = 28                |  |  |  |
| 💷 noderunner.exe                          | 3364  | Running          | SYSTEM          | 00  | 125                 |  |  |  |
| PSEXESVC.EXE                              | 18112 | Running          | SYSTEM          | 00  |                     |  |  |  |
| 💷 rdpclip.exe                             | 15364 | Running          | administrator   | 00  | 1                   |  |  |  |
| 📧 rdpinput.exe                            | 15284 | Running          | administrator   | 00  |                     |  |  |  |
| RedGate.Client.Servi                      | 1512  | Running          | SYSTEM          | 00  | 33                  |  |  |  |
| rundll32.exe                              | 1892  | Running          | SYSTEM          | 00  | 20                  |  |  |  |
| scanningprocess.exe                       | 4468  | Running          | LOCAL SERVICE   | 00  | 24                  |  |  |  |
| scanningprocess.exe                       | 4608  | Running          | LOCAL SERVICE   | 00  | 24                  |  |  |  |
| 💷 scanningprocess.exe                     | 4668  | Running          | LOCAL SERVICE   | 00  | 24 🗸                |  |  |  |
| <                                         |       | Ш                |                 |     | >                   |  |  |  |
| Fewer <u>d</u> etails                     |       |                  |                 |     |                     |  |  |  |

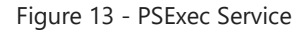

#### Windows Updates

If all steps have been checked successfully and the inventory still fails, you should check whether Windows updates are still pending on the target system.

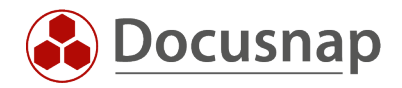

### 3. Mount of remote share failed

In some cases, the message Mount of remote share failed is displayed.

On the system that performs the inventory, it should be checked whether the *Computer Browser* service is active.

| 🌼 Services                               |                                                                                                    |                                                                                                    |                                                                                                    |                                                                                                    |                                                                                                    | _                                                                                                    | × |
|------------------------------------------|----------------------------------------------------------------------------------------------------|----------------------------------------------------------------------------------------------------|----------------------------------------------------------------------------------------------------|----------------------------------------------------------------------------------------------------|----------------------------------------------------------------------------------------------------|----------------------------------------------------------------------------------------------------|---|
| <u>F</u> ile <u>A</u> ction <u>V</u> iew | <u>H</u> elp                                                                                                    |                                                                                                    |                                                                                                    |                                                                                                    |                                                                                                    |                                                                                                    |   |
| 🔶 🔿 🛅 🔂                                  | ) 📑 🛛 📷 🕨 🔲 II 🕪                                                                                                    |                                                                                                    |                                                                                                    |                                                                                                    |                                                                                                    |                                                                                                    |   |
| 🔍 Services (Local)                       | O Services (Local)                                                                                                    | -                                                                                                    |                                                                                                    |                                                                                                    |                                                                                                    |                                                                                                    |   |
|                                          | Windows Time                                                                                                    | Name                                                                                                    | Description                                                                                                    | Status                                                                                                    | Startup Type                                                                                                    | Log On As                                                                                                    | ^ |
|                                          | Stop the service<br>Restart the service<br>Description:<br>Maintains date and time<br>synchronization on all clients and<br>servers in the network. If this service<br>is stopped, date and time<br>synchronization will be unavailable. If<br>this service is disabled, any services<br>that explicitly depend on it will fail to<br>start. | <ul> <li>Bluetooth Support Service</li> <li>Bluetooth User Support Ser</li> <li>BranchCache</li> <li>Capability Access Manager</li> <li>CaptureService_17d58385</li> <li>Certificate Propagation</li> <li>Client License Service (ClipS</li> <li>COM+ Event System</li> <li>COM+ Event System</li> <li>COM+ System Application</li> <li>COM+ System Application</li> <li>Connected Devices Platfor</li> <li>Connected Devices Platfor</li> <li>Connected Devices Platfor</li> <li>Connected User Experience</li> <li>Contact Data_17d58385</li> <li>CoreMessaging</li> <li>Credential Manager</li> <li>Cryptographic Services</li> <li>Data Usage</li> <li>DCOM Server Process Laun</li> </ul> | The Bluetoo<br>The Bluetoo<br>This service<br>Provides fac<br>OneCore Ca<br>Copies user<br>Provides inf<br>The CNG ke<br>Supports Sy<br>Manages th<br>Maintains a<br>This service<br>This user se<br>The Connec<br>Indexes con<br>Manages co<br>Provides se<br>Provides thr<br>Provides da<br>Network da<br>The DCOM | Running<br>Running<br>Running<br>Running<br>Running<br>Running<br>Running<br>Running<br>Running<br>Running<br>Running<br>Running<br>Running | Manual (Trig<br>Manual (Trig<br>Manual<br>Manual<br>Manual (Trig<br>Manual (Trig<br>Manual (Trig<br>Automatic<br>Manual (Trig<br>Automatic<br>Manual (Trig<br>Automatic<br>Manual<br>Automatic<br>Manual<br>Automatic<br>Manual<br>Automatic<br>Manual<br>Automatic<br>Manual<br>Automatic<br>Manual<br>Automatic<br>Manual<br>Automatic<br>Manual<br>Automatic<br>Manual<br>Automatic<br>Manual<br>Automatic<br>Manual<br>(Trig | Local Service<br>Local System<br>Network Service<br>Local System<br>Local System<br>Local System<br>Local System<br>Local System<br>Local System<br>Local System<br>Local System<br>Local System<br>Local System<br>Local System<br>Local System<br>Local System<br>Local System<br>Local System<br>Network Service<br>Local System<br>Local System<br>Local System<br>Network Service<br>Local System |   |
|                                          |                                                                                                    | Device Association Service                                                                                                    | Performs co<br>Enables pair<br>Enables a c                                                                                                    | Running                                                                                                    | Automatic (D<br>Automatic (T<br>Manual (Trig                                                                                                    | Network Service<br>Local System<br>Local System                                                                                                    | J |
|                                          | Extended Standard                                                                                                    | Device Management Enroll                                                                                                    | Porforms D                                                                                                    |                                                                                                    | Manual                                                                                                    | Local System                                                                                                    | • |

Figure 14 - Computer Browser Service

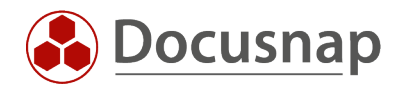

### 4. Access Denied

The Access Denied error may occur if files are still open in the path \\Server\Admin\$\Temp\Docusnap\scan on the target system.

This can be checked via Computer Management on the target system.

| Somputer Management          |           |             |                     |                | _         |  | ×           |   |   |
|------------------------------|-----------|-------------|---------------------|----------------|-----------|--|-------------|---|---|
| File Action View Help        |           |             |                     |                |           |  |             |   |   |
| 🗢 🄿 🙍 📆 🖉                    |           |             |                     |                |           |  |             |   |   |
| Computer Management (Local   | Open File | Accessed By | Туре                | # Locks        | Open Mode |  | Actions     |   |   |
| V 🛛 System Tools             |           | These       |                     |                |           |  | Open Files  |   |   |
| > ( Task Scheduler           |           | Inere       | e are no items to s | snow in this v | /iew.     |  | Mars Action | - | • |
| > 🛃 Event Viewer             |           |             |                     |                |           |  | WOTE ACTION | 5 |   |
| ✓ Shared Folders             |           |             |                     |                |           |  |             |   |   |
| 8 Shares                     |           |             |                     |                |           |  |             |   |   |
| 2 Sessions                   |           |             |                     |                |           |  |             |   |   |
| in Open Files                |           |             |                     |                |           |  |             |   |   |
| > See Local Users and Groups |           |             |                     |                |           |  |             |   |   |
| Device Manager               |           |             |                     |                |           |  |             |   |   |
| Storage                      |           |             |                     |                |           |  |             |   |   |
| Windows Server Backur        |           |             |                     |                |           |  |             |   | 1 |
| Disk Management              |           |             |                     |                |           |  |             |   | 1 |
| Services and Applications    |           |             |                     |                |           |  |             |   | 1 |
|                              |           |             |                     |                |           |  |             |   | 1 |
|                              |           |             |                     |                |           |  |             |   | 1 |
|                              |           |             |                     |                |           |  |             |   | 1 |
|                              |           |             |                     |                |           |  |             |   | 1 |
|                              |           |             |                     |                |           |  |             |   | 1 |
|                              |           |             |                     |                |           |  |             |   | 1 |
|                              |           |             |                     |                |           |  |             |   | 1 |
|                              |           |             |                     |                |           |  |             |   |   |
|                              |           |             |                     |                | _         |  |             |   | 1 |

Figure 15 - Computer Management - Open Files

If files are still open here, they should be closed and the inventory repeated.

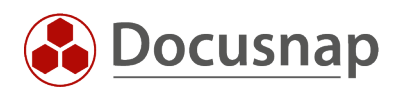

# LIST OF FIGURES

| FIGURE 1 - FILE COULD NOT BE FOUND           | 5  |
|----------------------------------------------|----|
| FIGURE 2 - PSEXEC PATH                       | 6  |
| FIGURE 3 - PSEXEC CONNECTION TEST            | 7  |
| FIGURE 4 - PSEXEC HOSTNAME                   | 7  |
| FIGURE 5 - DOCUSNAP SERVER CONFIGURATION     | 8  |
| FIGURE 6 - LOCAL SECURITY POLICIES           | 9  |
| FIGURE 7 - EXECUTE INVENTORY IN OWN PROCESS  | 9  |
| FIGURE 8 - WORKSTATION SERVICE               | 10 |
| FIGURE 9 - SERVER SERVICE                    | 11 |
| FIGURE 10 - WINDOWS EXPLORER                 | 11 |
| FIGURE 11 - COMPUTER MANAGEMENT              | 12 |
| FIGURE 12 - FILE AND PRINTER SHARING         | 12 |
| FIGURE 13 - PSEXEC SERVICE                   | 13 |
| FIGURE 14 - COMPUTER BROWSER SERVICE         | 14 |
| FIGURE 15 - COMPUTER MANAGEMENT - OPEN FILES | 15 |

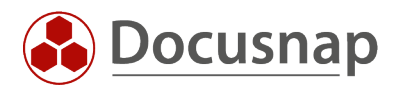

#### Version history

| Date       | Description                                  |
|------------|----------------------------------------------|
| 08/27/2021 | Document created                             |
| 07/12/2022 | Version 1.1 - Deleted DNS and DHCP Inventory |

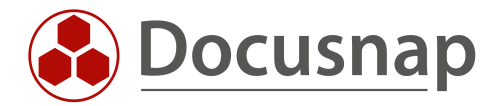